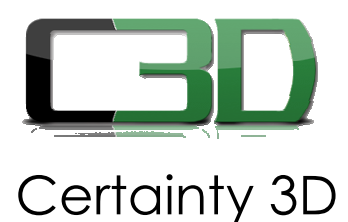

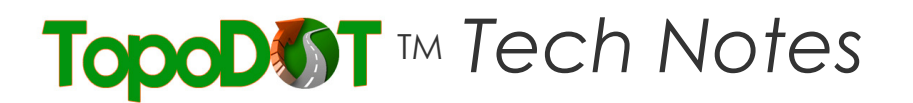

#### June 03, 2013

- To: General Release
- From: Mauricio Terneus Certainty 3D, Inc.

## Re: TopoDOT To Caice Workflow (#1019)

## 1) TopoDOT Settings

The following settings must be set in the options for the Feature Code Export tool.

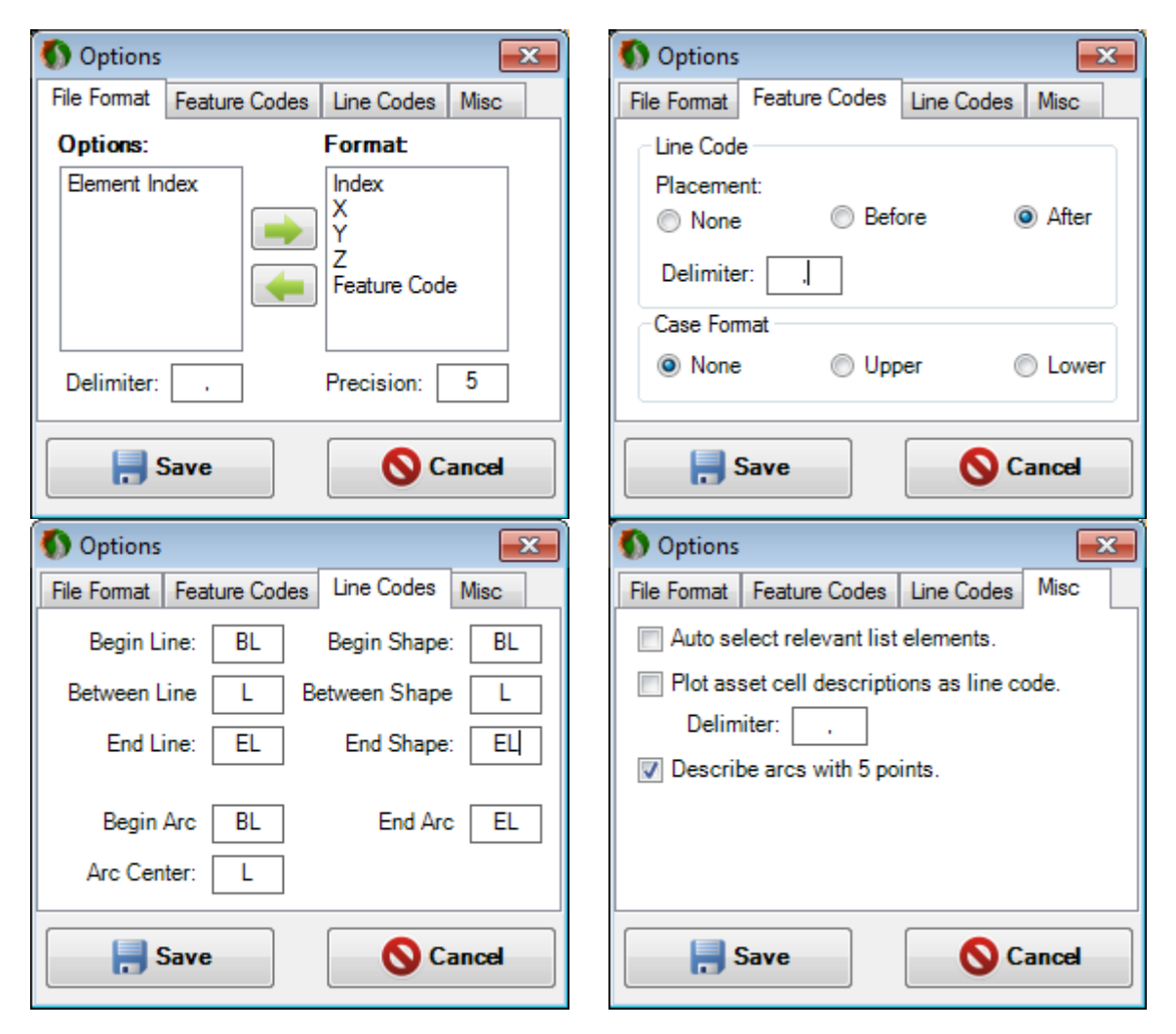

# 2) TopoDOT Export

Use the Feature Code Export tool to export the desired element(s). When 'Saving' the exported file needs to be a \*.csv file (Comma Delimited).

|          | otraction   |                | Feature Co  |           |               |           |      |  |
|----------|-------------|----------------|-------------|-----------|---------------|-----------|------|--|
| Default  |             |                | •           | BOC "Back | Load New List |           |      |  |
|          | Extra       | act Level      |             | Code:     | Options       |           |      |  |
|          | Extract Sel | ected Elements | Description |           |               |           |      |  |
| )utput P | review:     |                |             |           |               |           |      |  |
| Index    | x           | Y              | Z           |           | Feature Code  | Line Code | Туре |  |
|          |             |                |             |           |               |           |      |  |
|          |             |                |             |           |               |           |      |  |
|          |             |                |             |           |               |           |      |  |
|          |             |                |             |           |               |           |      |  |

3) Convert \*.csv (Comma Delimited) to \*.txt

Simply rename the \*.csv file with a \*.txt extension or use Excel to 'Save As'.

4) Caice Import Settings In Caice you will need to go to the "File > Flexible File Format > Read" menu. Below are the values that must be set.

| Flexible File Format Import |                                                    |     |          |               |               |      |                    |   |  |  |  |  |  |  |
|-----------------------------|----------------------------------------------------|-----|----------|---------------|---------------|------|--------------------|---|--|--|--|--|--|--|
| _ [                         | Data File                                          |     |          |               |               |      |                    |   |  |  |  |  |  |  |
|                             | CalCE\Flexible File Format\PENZD_Before6.txt Files |     |          |               |               |      |                    |   |  |  |  |  |  |  |
|                             |                                                    |     |          |               | ,             |      |                    |   |  |  |  |  |  |  |
| F                           |                                                    |     |          |               |               |      |                    |   |  |  |  |  |  |  |
|                             | - Point                                            |     | Position | Format String | 🗖 Begin Colur | mn   |                    |   |  |  |  |  |  |  |
|                             | ×                                                  | ₽   | 1        | %lf           |               |      | Delimiter          |   |  |  |  |  |  |  |
|                             | Y                                                  | ◄   | 2        | %lf           |               |      |                    |   |  |  |  |  |  |  |
|                             | z                                                  | ▼   | 3        | %lf           |               |      | Starting Point No. |   |  |  |  |  |  |  |
|                             | Name                                               | Г   |          |               |               |      | J                  |   |  |  |  |  |  |  |
|                             | Point Number                                       | ₽   | 0        | %ld           |               |      |                    |   |  |  |  |  |  |  |
|                             | Description                                        | П   |          |               | ,<br>         |      |                    |   |  |  |  |  |  |  |
|                             | Feature Code                                       |     | 4        | %s            | ,<br>         |      |                    |   |  |  |  |  |  |  |
|                             | Comment                                            | Г   | i – I    |               | ,<br>         |      |                    |   |  |  |  |  |  |  |
| R                           | Τορο                                               | П   | i di     |               | ,<br>         |      | Dofault Format     |   |  |  |  |  |  |  |
|                             | Attribute                                          |     | H        |               |               |      | Strings            |   |  |  |  |  |  |  |
|                             | Allibule                                           | _   |          |               | J             |      |                    |   |  |  |  |  |  |  |
|                             | - Chain                                            | -   |          |               |               |      |                    | 1 |  |  |  |  |  |  |
|                             | ID                                                 |     |          |               | ]             |      |                    |   |  |  |  |  |  |  |
|                             | Begin/Cont/End                                     | ◄   | 5        | %s            |               | B BL | C L E EL           |   |  |  |  |  |  |  |
|                             |                                                    |     |          |               | 1             |      |                    | - |  |  |  |  |  |  |
|                             | Set Defaults for                                   | Rea | d        | ОК            | Close         |      | Help               |   |  |  |  |  |  |  |

Please contact Certainty 3D with comments, questions, and/or recommendations.

Author: Mauricio Terneus Certainty 3D, LLC 7039 Grand National Drive, Suite 100 Orlando, FL 32819 Tel: 407-248-0160 www.certainty3d.com